## みんなにでんわ転送 サービスガイド《ホーム画面にマイページを追加する方法》

## Androidの場合

## STEP1

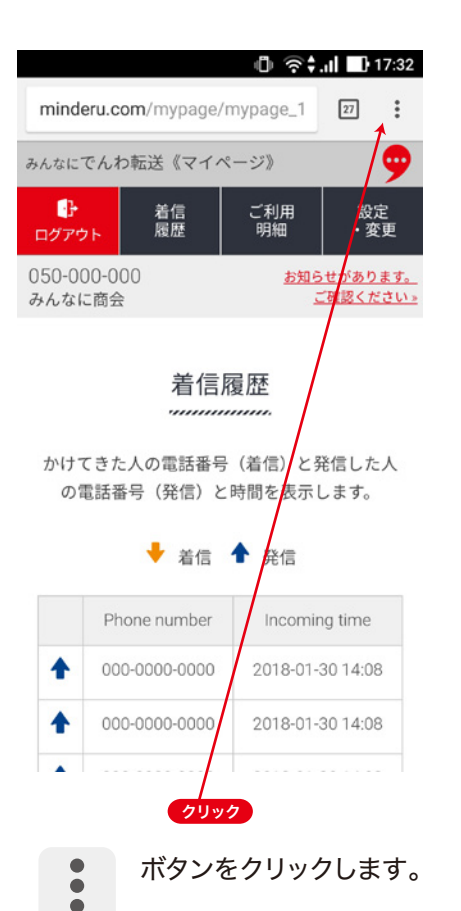

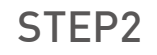

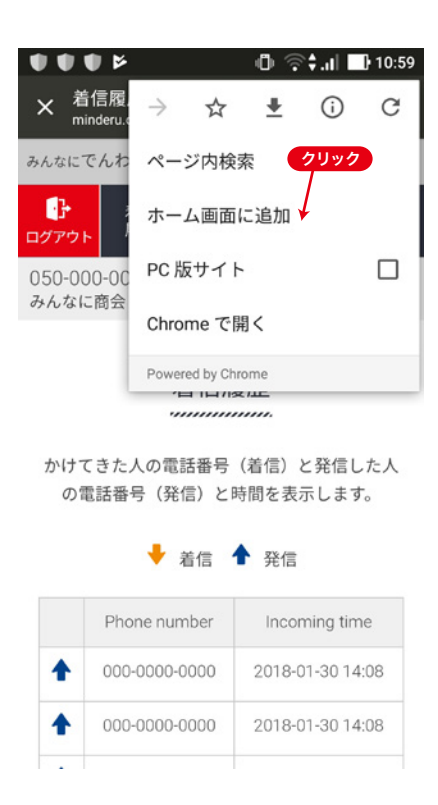

[ホーム画面に追加] ボタンをクリックします。 STEP3

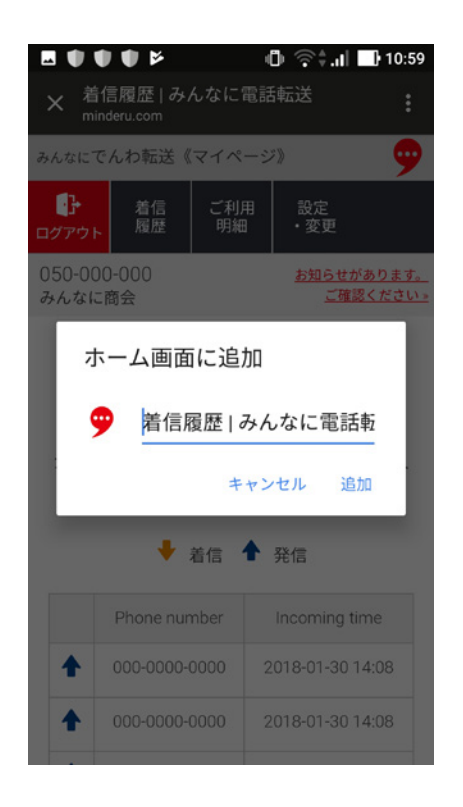

アイコンが表示されている

任意のボタン名を入力し

「追加」ボタンをクリック

ことを確認します。

します。

STEP4

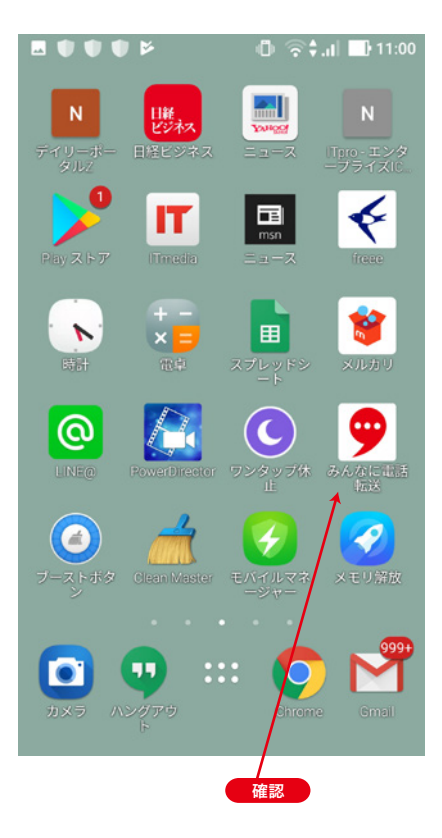

Androidのホーム画面に アイコンが追加されていることを 確認し、設定完了です。